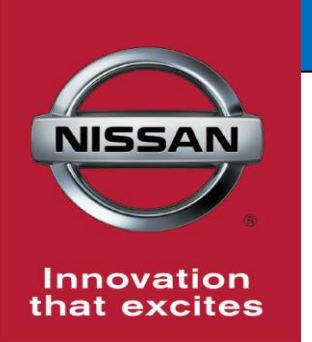

## **QUALITY ACTION**

**Engine Crankshaft Inspection** 

Reference: PC704 Date: July 17, 2019

CAMPAIGN

BULLETIN

Attention: Dealer Principal, Sales, Service & Parts Managers

| Affected<br>Models/Years: | Affected<br>Population: | Dealer<br>Inventory: | SERVICE COMM<br>Activation date: | Stop Sale<br>In Effect |
|---------------------------|-------------------------|----------------------|----------------------------------|------------------------|
| MY2019 Frontier           | NA                      | 186                  | July 17 2010                     | YES                    |
| MY2019 NV                 |                         | 83                   | July 17, 2019                    |                        |

#### \*\*\*\*\*Dealer Announcement\*\*\*\*

Nissan is conducting a quality action on **186** specific MY 2019 Frontier and **83** NV vehicles identified in Service Comm, to remove and inspect the engine crankshaft counterweight surface for an impact mark.

Affected vehicles **are subject** to stop sale and are either currently in dealer inventory or assigned and in transit to the dealer.

#### \*\*\*\*\*What Dealers Should Do\*\*\*\*\*

#### PLEASE FOLLOW THE ATTACHED REPAIR INSTRUCTIONS:

- Verify if vehicles are affected by this quality action using Service Comm or DBS National Service History – Open Campaigns I.D. <u>PC704</u>
  - New vehicles in dealer inventory can also be identified using DBS (Sales-> Vehicle Inventory, and filter by Open Campaign).
    - Refer to NPSB 15-460 for additional information
  - <u>Please continue to check newly arriving inventory for campaign</u> <u>applicability.</u>
- 2. Please <u>do not drive, sell or trade</u> the specific vehicles in Dealer Inventory subject to this Quality Action.
- 3. Use the attached procedure to inspect the vehicle.
  - If an impact mark **is not** found on the counterweight machined surface, reassemble vehicle per the Electronic Service Manual (ESM).
    - File a claim for the inspection, and release the vehicle for sale
  - If an impact mark <u>is</u> located on machined surface area of the counterweight when the crankshaft pulley notches are in the indicated positions, provide the requested information via ASIST/Tech Support Info/Powertrain Call Center Pre-Call forms/New Engine Form as per the attached instructions and <u>HOLD</u> the vehicle.
    - Do not file a claim

The Powertrain Call Center (PCC) will review the pre-call (New Engine Form). PCC will advise dealer of outcome and, if engine replacement is

# advised, dealer should place an order for the long block assembly and required one-time use parts.

- Dealers should place a <u>stock order</u> if parts are available in their facing Parts Distribution Center (PDC)
- If parts are not available in dealer's facing PDC, dealers may escalate the order to a <u>Vehicle Off-Road (VOR) type</u> to allow parts to be procured from outside an individual dealer's referral matrix.
  - If needed, dealers may confirm the parts approved for this campaign activity by sending an email to: <u>nnafqasupport@nissan-usa.com</u>
    - When submitting a parts confirmation request, please include your VCAN number and a copy of the completed New Engine Form
    - Nissan Field Quality will respond within two (2) business days of email receipt

# **NOTE:** Nissan will not reimburse dealers for VOR charges when parts are available in your facing PDC.

#### \*\*\*\*\* Dealer Responsibility \*\*\*\*\*

It is the dealer's responsibility to check Service Comm or DBS National Service History – Open Campaign using the appropriate campaign I.D for the inspection status on each affected vehicle currently in new vehicle inventory.

#### Thank you for your prompt attention to this matter.

#### NISSAN NORTH AMERICA, INC.

Aftersales DIVISION

\*\*\*\*\* Inspection procedure begins on next page \*\*\*\*\*

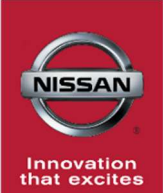

## PC704 - 2019 - FRONTIER/NV ENGINE CRANKSHAFT INSPECTION

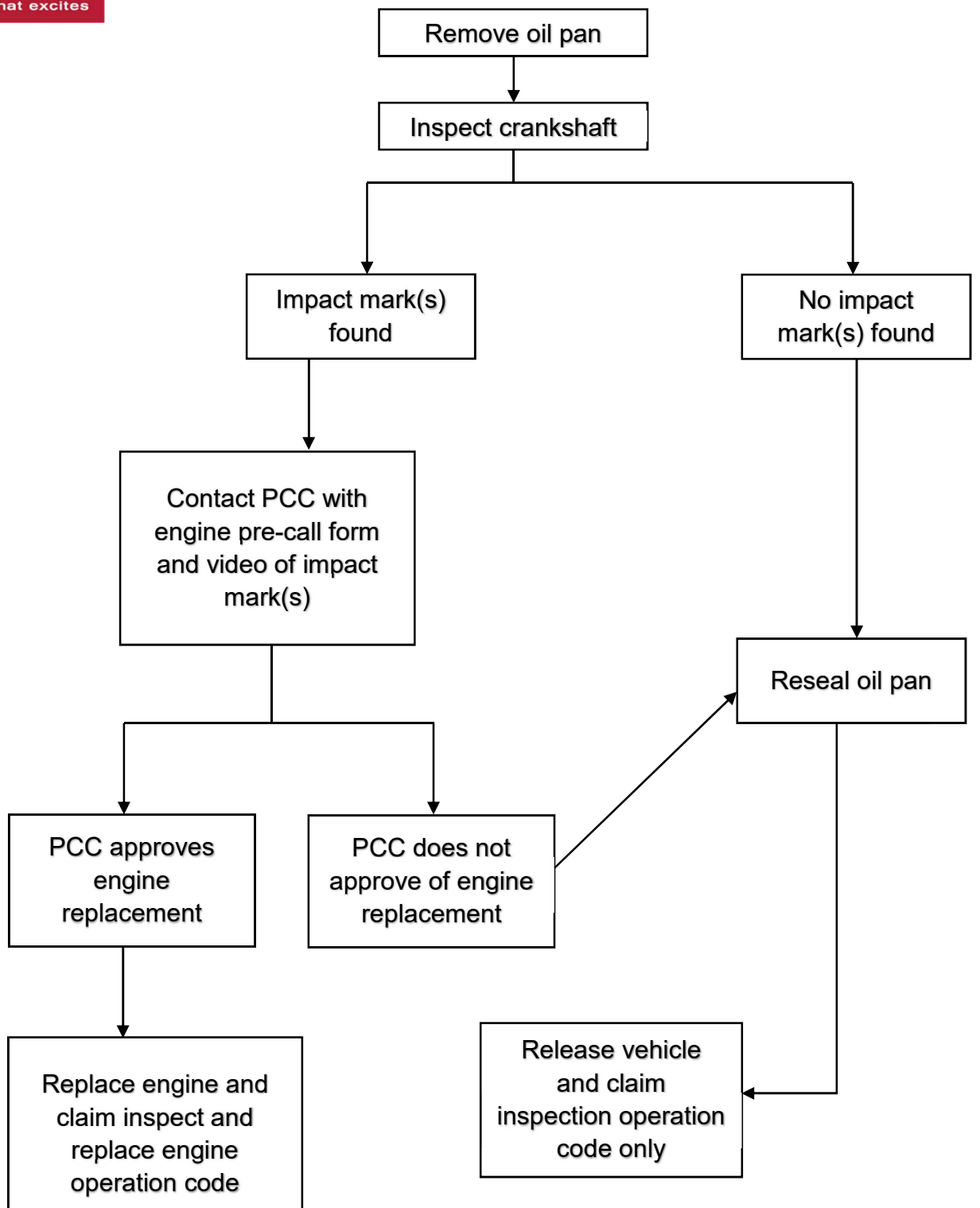

### **SERVICE PROCEDURE:**

1. Raise vehicle on lift (Figure 1)

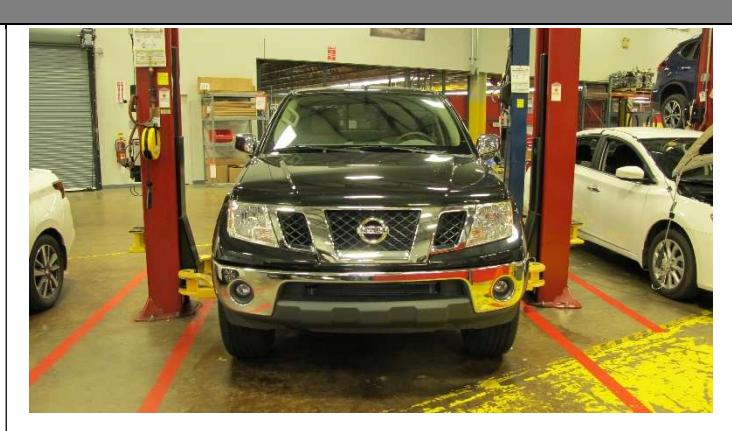

Figure 1

- 2. Drain engine oil (Figure 2)
  - Remove engine oil drain plug
  - Discard copper drain washer

**WARNING:** To avoid the danger of being scalded, do not drain engine oil when engine is hot.

**NOTE:** When removing components such as hoses, tubes/lines, etc., cap or plug openings to prevent fluid from spilling.

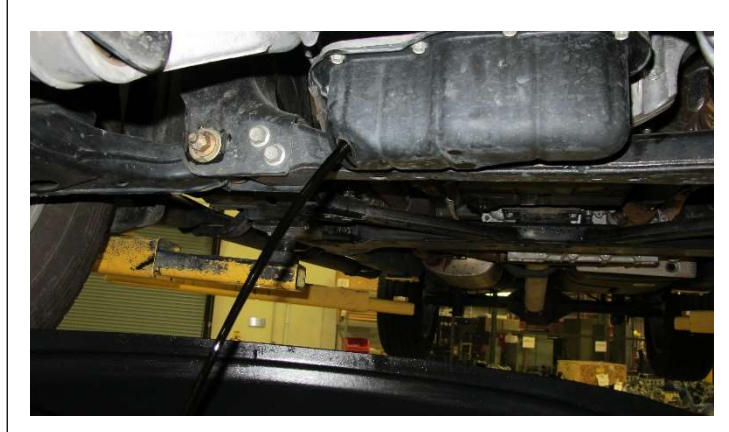

Figure 2

3. Remove Air Spoiler Assembly

### (Frontier).

Using 10mm socket, remove the
 (6) bolts holding the Air Spoiler
 Assembly (Figure 3)

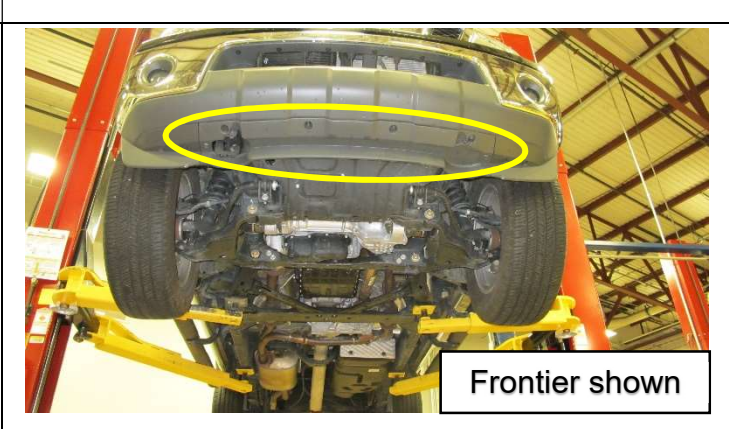

- 4. Remove Front Under Cover.
  - (Frontier) Using 10 mm socket, remove the (8) bolts holding the Front Under Cover (Figure 4)
  - (NV) Using 12mm socket, remove the (7) bolts holding the Front Under Cover (Figure 5)

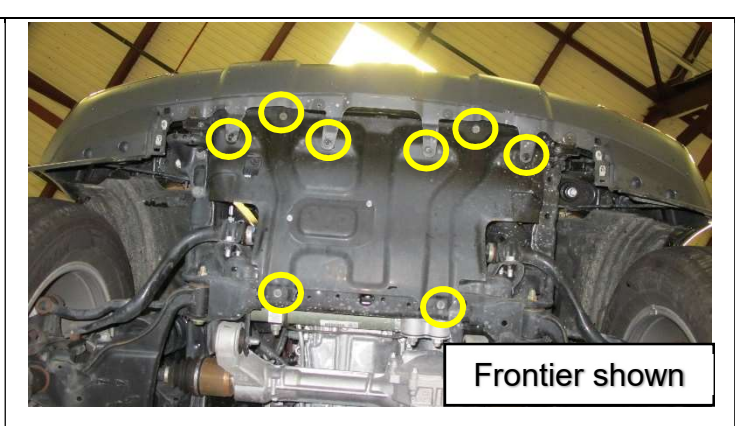

Figure 4

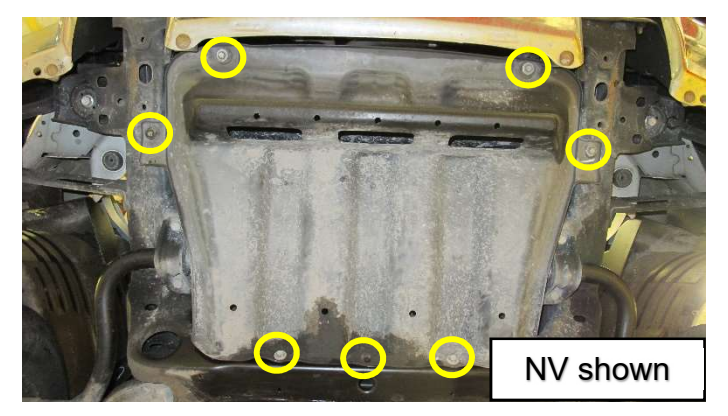

Figure 5 (NV)

- 5. Locate and attach 19mm socket to crankshaft pulley bolt.
  - Maneuver ratchet with 19mm socket up to the front of the engine towards the crankshaft pulley bolt (Figure 6)

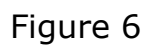

- 6. Adjust crankshaft pulley to 5 o'clock position.
  - Turn crankshaft pulley bolt clockwise until the two white

notches are in the 5 o' clock

**NOTE:** Engine pictured in (Figure 7) was removed from vehicle for visual purposes only. Engine removal is not required for inspection.

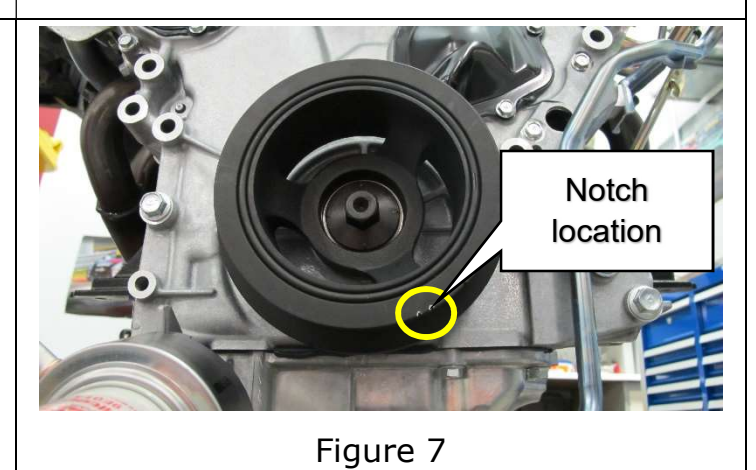

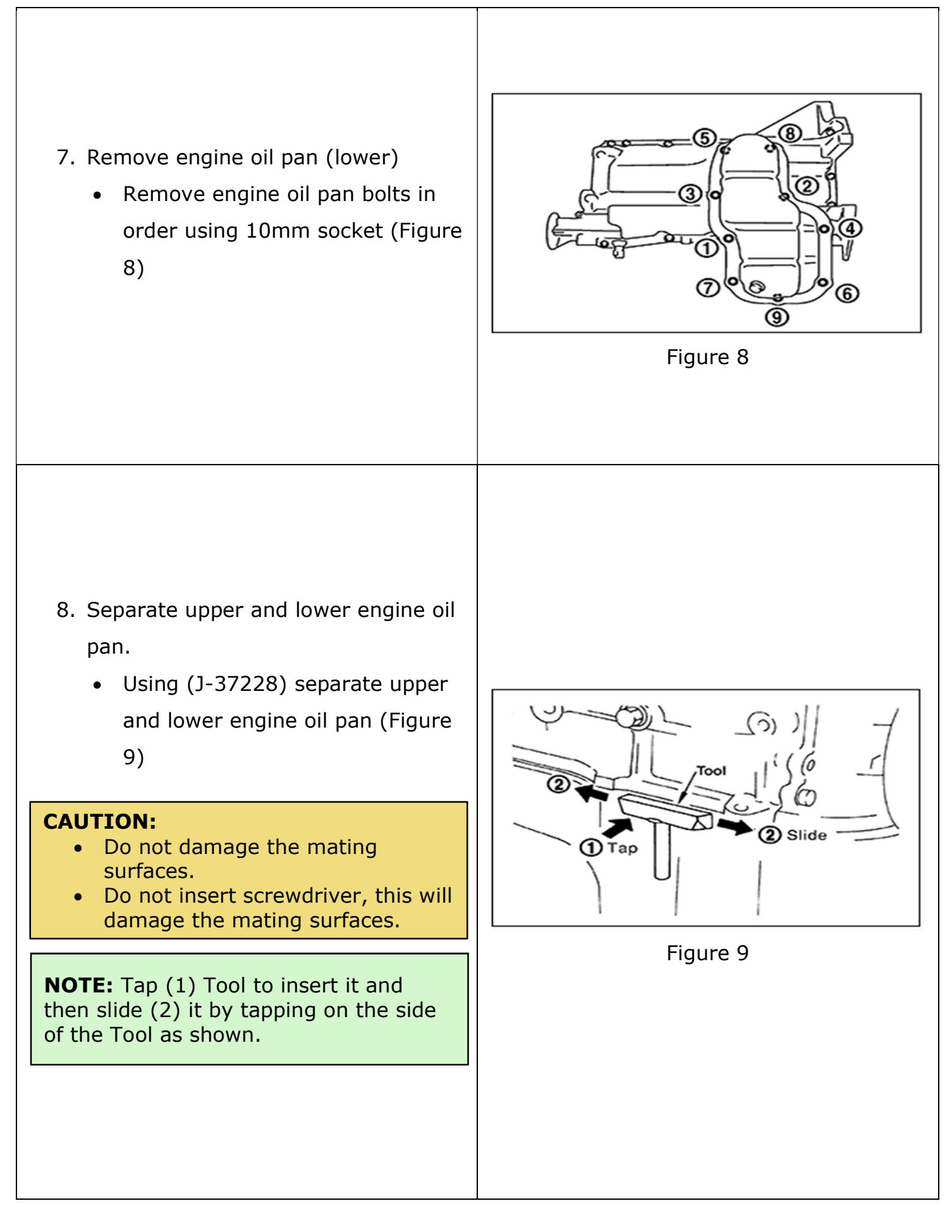

- Locate baffle plate and crankshaft
   #6 counterweight.
  - Locate baffle plate (Figure 10)
  - Locate round edge of baffle plate; the crankshaft counterweight surface will be located behind the baffle plate (Figure 11)
  - Continue to step 10 for inspection of crankshaft counterweight surface

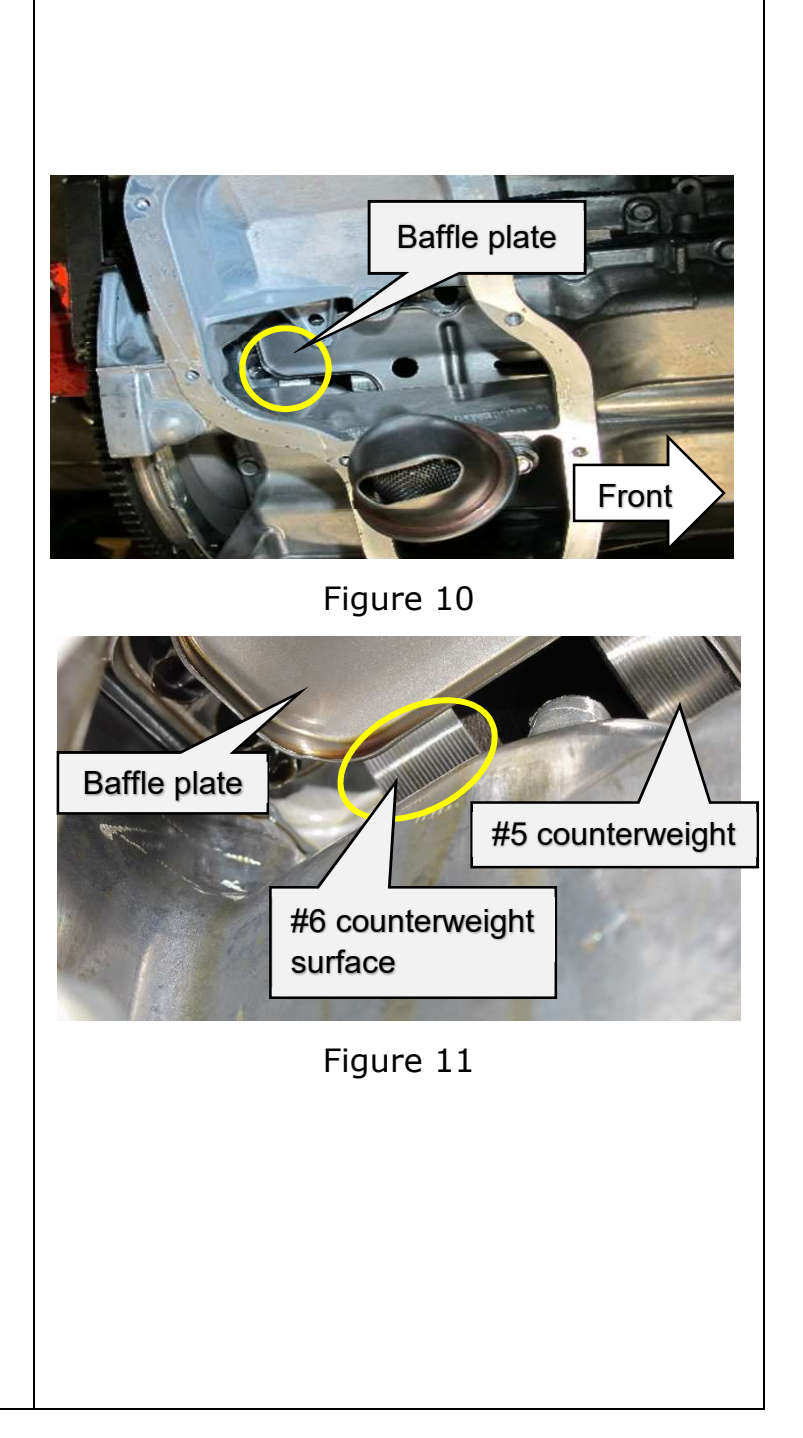

- 10. Rotate crankshaft pulley clockwise to inspect counterweight machined surface
  - Verify the crankshaft pulley is at the 5 o' clock position and rotating to the 7 o' clock position (moving clockwise only) while inspecting the counterweight machined surface
  - **OK condition**-smooth machined surface with no impact marks (Figure 12) reassemble vehicle per the ESM and claim inspection operation code
  - NG condition- impact mark(s) located on machined surface area of counterweight when crankshaft pulley notches are between the 5 o' clock and 7 o' clock positions (Figure 13) continue to step 11

**NOTE:** Impact mark is generally within 2" of the end of the counterweight surface.

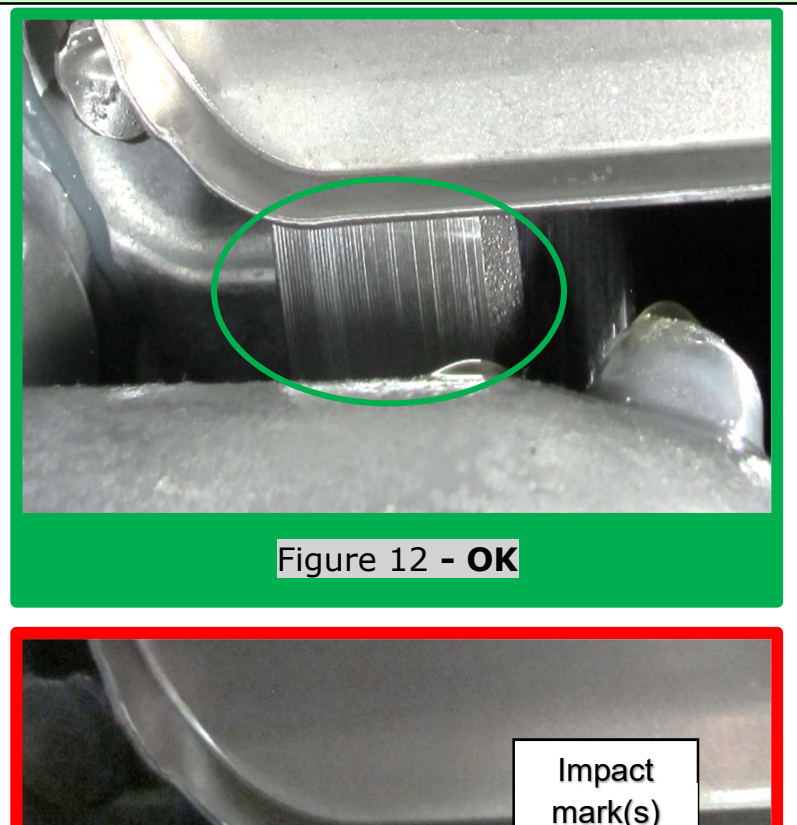

Figure 13 - **NG** 

- 11. If **NG condition**, create an engine pre-call form (New Engine Form) and contact the Powertrain Call Center (PCC).
  - Take a video moving from one item to the other in the following order:
    - Impact mark on surface of counterweight
    - Crankshaft pulley (to show notch position)
    - VIN certification label
  - Start engine pre-call form in ASIST/Tech Support Info/ Powertrain Call Center Pre-Call forms/ New Engine Form.
  - Attach video to engine pre-call form and contact PCC to review
  - **If engine replacement is approved by PCC**, follow ESM steps to replace long block assembly and claim inspect and replace engine operation code

| PARTS INFORMATION: (Inspection only)                        |                                                       |          |  |  |  |  |
|-------------------------------------------------------------|-------------------------------------------------------|----------|--|--|--|--|
| Description                                                 | Part #                                                | Quantity |  |  |  |  |
| WASHER - DRAIN                                              | 11026-JA00A                                           | 1        |  |  |  |  |
| THREEBOND 1217H<br>GASKET                                   | 999MP-1217HP                                          | 1        |  |  |  |  |
| GENUINE NISSAN 5W-30<br>OIL                                 | 999PK-05W30NN (Bottled)<br>Or<br>999BK-05W30NW (Bulk) | 6        |  |  |  |  |
| PARTS INFORMATION: (Engine replacement)                     |                                                       |          |  |  |  |  |
| Refer to the ESM and EPC for engine part number information |                                                       |          |  |  |  |  |

## CLAIMS INFORMATION

Submit claim using the following claims coding:

### Work Order Line Type: "CM" Campaign

### Campaign: PC704

| Claim Type:                                             | СМ          |                      | Innovation<br>that excites    |                             |
|---------------------------------------------------------|-------------|----------------------|-------------------------------|-----------------------------|
| PNC:                                                    | PC704       |                      |                               |                             |
| Symptom:                                                | ZZ          |                      |                               |                             |
| Diagnosis:                                              | 99          |                      |                               |                             |
| Description:                                            | Op<br>Codes | Flat<br>Rate<br>Time | Parts<br>Required<br>on claim | Expense<br>Code<br>Required |
| Inspect crankshaft, no action needed (NV/Frontier)      | PC7040      | 0.6 Hrs              | YES                           | NO                          |
| Inspect and replace engine long block<br>(Frontier 2WD) | PC7041      | 11.2 Hrs             | YES                           | NO                          |
| Inspect and replace engine long block<br>(Frontier 4WD) | PC7042      | 11.8 Hrs             | YES                           | NO                          |
| Inspect and replace engine long block (NV)              | PC7043      | 11.1 Hrs             | YES                           | NO                          |